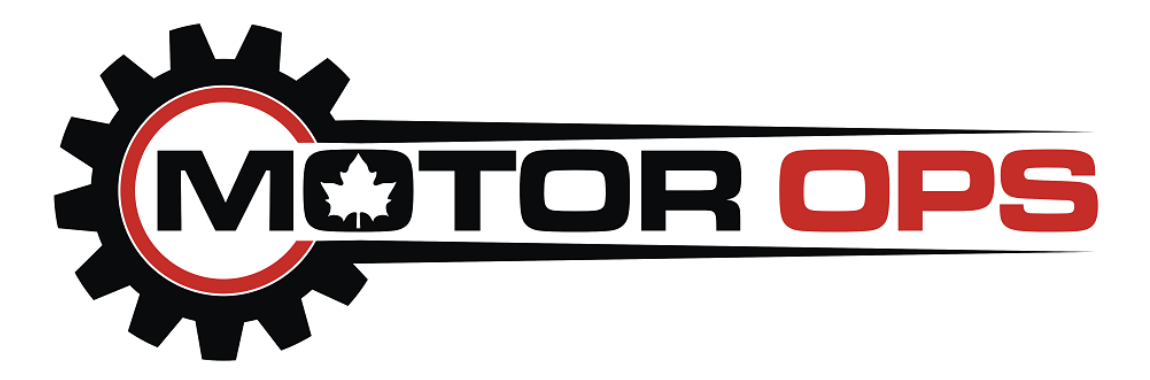

# **L5P TUNING INSTRUCTIONS**

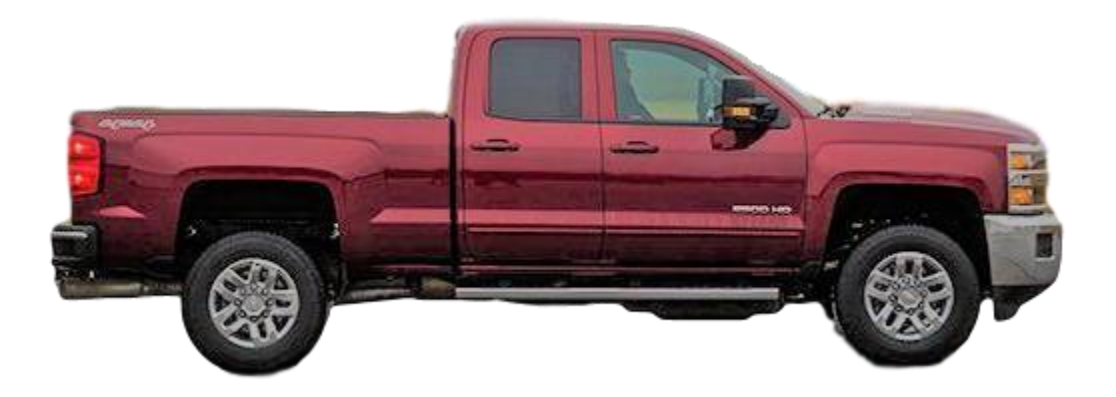

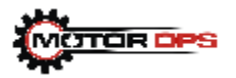

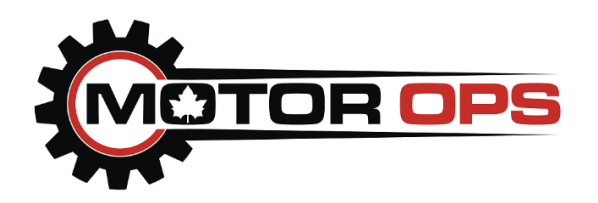

Thank you for purchasing a Motor Ops L5P Tuning Package.

The entire process may take a couple of hours; please make sure that you have thoroughly read through the instructions before moving forward.

#### YOU WILL NEED INTERNET ACCESS FOR THE ENTIRE PROCESS.

#### YOU MUST COMPLETE THE TUNING PROCESS BEFORE PERFORMING ANY MODIFICATIONS TO YOUR VEHICLE

Warning: Failure to disable the Air Filter Life System on 2020+ trucks prior to performing the ECM swap process will cause a warning light that can only be reset by a GM Dealer. Please see the "Disabling the Air Filter Life system" Document for step-by-step instructions

#### **BEFORE REMOVING YOUR FACTORY ECM**

1. Download **AND** install the latest <u>VCM Suite Beta</u> available at www.hptuners.com/downloads

2. Plug your MPVI2 into your laptop and then connect your MPVI2 to the vehicle's OBD2 port with the **STOCK** ECM still installed. Turn truck's key to "ON" position. For models equipped with a push button start, press and HOLD the start button for 10 seconds or until it lights up green. Do not press the brake while doing this!

3. Open VCM Scanner on your laptop

4. Select the icon that says "Connect to Vehicle" on the navigation bar

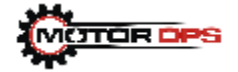

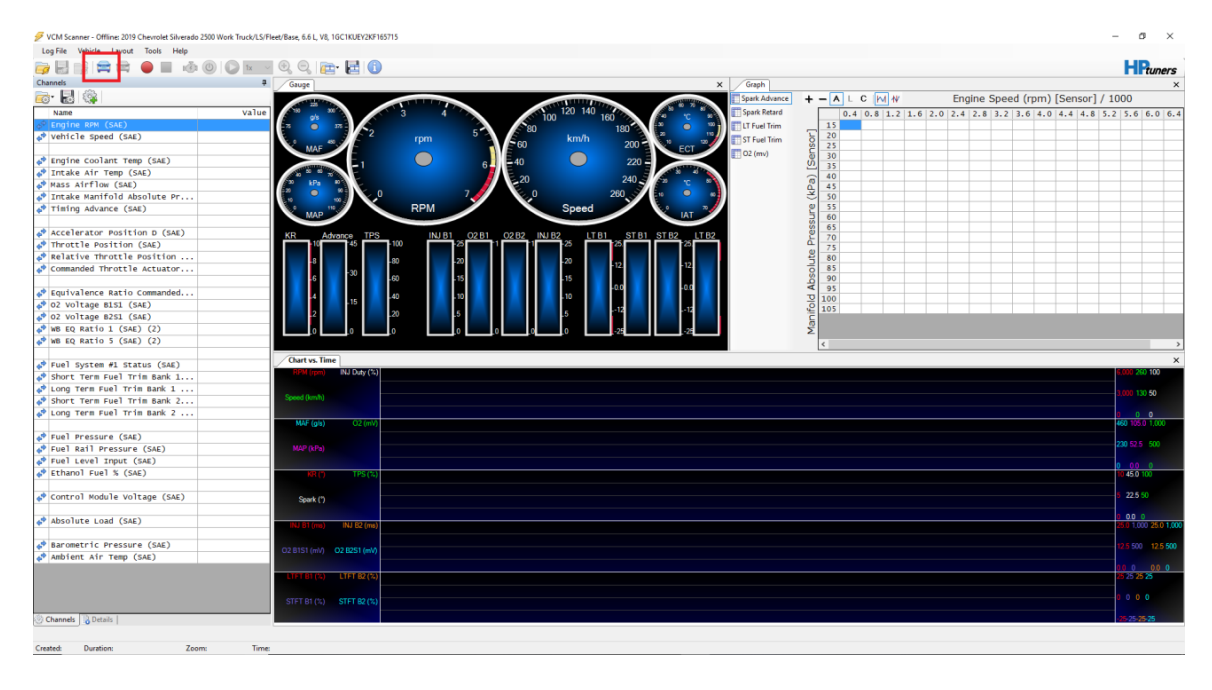

# 5. Select the "Controls & Special Functions" button

| 🕖 VCM Scanner - Connected: 2019 Chevrolet Silverado 2500 Work | Truck/LS/Fleet/Base, 6.6 L, V8, 1GC1KUEY2KF165715 |                                |               |                   |                           | - a ×                           |
|---------------------------------------------------------------|---------------------------------------------------|--------------------------------|---------------|-------------------|---------------------------|---------------------------------|
| Log File Vehicle Layout Tools Help                            |                                                   |                                |               |                   |                           |                                 |
| i 📴 🛃 📸 🛤 📾 🛑 🔳 🔞 🔘 🕼                                         | v v Q Q 👝 🔁 🚺                                     |                                |               |                   |                           | HPtuners 1                      |
| Channels                                                      | 4 Gauge                                           | ×                              | Graph         |                   |                           | ×                               |
| 👼 - 🛃 🎕                                                       |                                                   | and Milling Days               | Spark Advance | + - A L C M W     | Engine Speed (rpm) [Se    | ensor] / 1000                   |
| Name Va                                                       |                                                   |                                | Spark Retard  | 0.4 0.8 1.2 1.6 2 | .0 2.4 2.8 3.2 3.6 4.0 4. | 4 4.8 5.2 5.6 6.0 6.4           |
| d <sup>®</sup> Engine RPM (SAE)                               |                                                   | 80 180 📲 🔍 🎬                   | T Fuel Trim   | 15                |                           |                                 |
| Vehicle Speed (SAE)                                           | MAE <sup>60</sup> rpm                             | 60 km/h 200 er 19              | T Fuel Trim   | 20 25             |                           |                                 |
| <pre>Engine coolant Temp (SAE)</pre>                          |                                                   |                                | 02 (mv)       | 30                |                           |                                 |
| A Intake Air Temp (SAE)                                       |                                                   |                                |               | 35                |                           |                                 |
| A Mass Airflow (SAE)                                          | 2 k2 P                                            | 20 240 ° ° ° °                 |               | 0 45              |                           |                                 |
| Intake Manifold Absolute Pr                                   |                                                   | 0 260 10 0 0                   |               | 30                |                           |                                 |
| C Timing Advance (SAE)                                        | MAP 19 RPM                                        | Speed IAT 7                    |               | e 55<br>5 60      |                           |                                 |
| Accelerator Position D (SAE)                                  | KR Advance TPS INLB1 02.B1                        | 0282 INTR2 TTB1 STB1 STB2 TTB2 |               | S 65              |                           |                                 |
| C Throttle Position (SAE)                                     |                                                   |                                |               | a 75              |                           |                                 |
| 2 Relative Throttle Position                                  |                                                   |                                |               | 08 19             |                           |                                 |
| Commanded Throttle Actuator                                   | 30 - 60 - 15                                      | 15                             |               | 0 85<br>90        |                           |                                 |
| 22 Equivalence Ratio Commanded                                |                                                   | 10 +0.0 +0.0                   |               | ¥ 95              |                           |                                 |
| 2 02 Voltage B1S1 (SAE)                                       |                                                   |                                |               | 9 100             |                           |                                 |
| 2 O2 Voltage B251 (SAE)                                       | 2 .20 .5                                          |                                |               | Ē                 |                           |                                 |
| 💥 WB EQ Ratio 1 (SAE) (2)                                     |                                                   | .0 .0 .0 .25                   |               | Σ                 |                           |                                 |
| 2 WB EQ RATIO 5 (SAE) (2)                                     |                                                   |                                |               | ٢                 |                           | >                               |
| 次? Fuel System #1 Status (SAE)                                | Chart vs. Time                                    |                                |               |                   |                           | ×                               |
| 🔀 Short Term Fuel Trim Bank 1                                 | HPM (rpm) INJ Duty (%)                            |                                |               |                   |                           | 6,000 260 100                   |
| 🔀 Long Term Fuel Trim Bank 1                                  |                                                   |                                |               |                   |                           | 3 000 130 50                    |
| 🔅 Short Term Fuel Trim Bank 2                                 | Speed (km/h)                                      |                                |               |                   |                           |                                 |
| 🔆 Long Term Fuel Trim Bank 2                                  | MAE (+>) 02 (+>)                                  |                                |               |                   |                           | 0 0 0                           |
| (\$ Fuel Processo (SAF)                                       |                                                   |                                |               |                   |                           |                                 |
| Fuel Pressure (SAE)                                           | MAP (HPA)                                         |                                |               |                   |                           | 230 52.5 500                    |
| Cuel Lovel Toput (CAE)                                        |                                                   |                                |               |                   |                           |                                 |
| 22 Ethanol Fuel % (SAE)                                       | KR (*) TPS (%)                                    |                                |               |                   |                           | 0 0.0 0                         |
| Control Module Voltage (SAE)                                  |                                                   |                                |               |                   |                           | 5 22.5 50                       |
| Concrot House Concy                                           | Spark (*)                                         |                                |               |                   |                           |                                 |
| 🔆 Absolute Load (SAE)                                         | INJ B1 (ms) INJ B2 (ms)                           |                                |               |                   |                           | 0 00 0<br>25.0 1,000 25.0 1,000 |
|                                                               | 03.8191/e40 03.8391/e40                           |                                |               |                   |                           | 12.5 500 12.5 500               |
| 📌 Ambient Air Temp (SAE)                                      |                                                   |                                |               |                   |                           |                                 |
|                                                               | LTFT B1 (%) LTFT B2 (%)                           |                                |               |                   |                           | 25 25 25<br>25 25 25            |
|                                                               | STET 01 (%) STET 02 (%)                           |                                |               |                   |                           | 0 0 0 0                         |
|                                                               |                                                   |                                |               |                   |                           |                                 |
| Channels Details                                              |                                                   |                                |               |                   |                           | -25-25-25-25                    |
|                                                               |                                                   |                                |               |                   |                           |                                 |

Created: Duration: Zoom: Time:

6. Select the Systems Tab

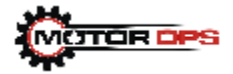

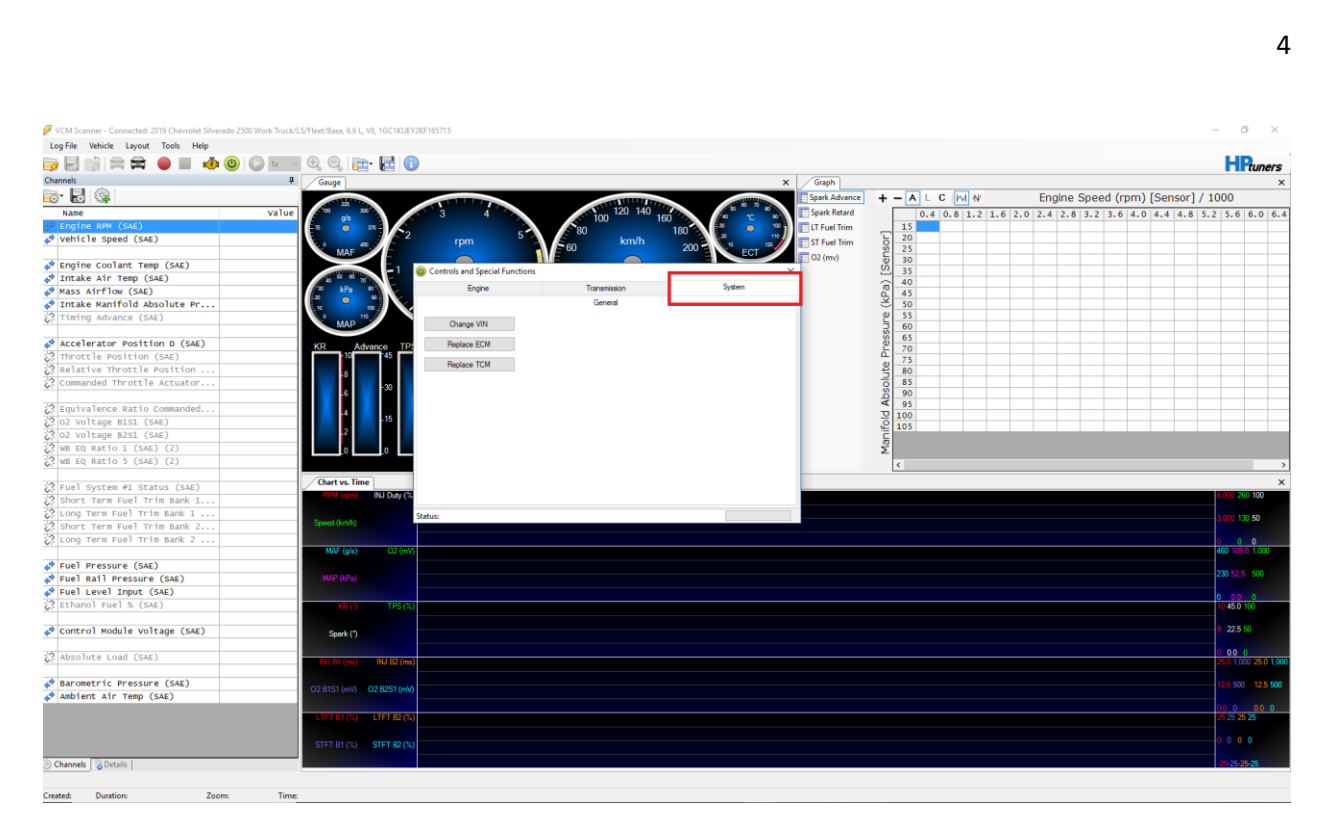

### 7. Click "Replace ECM" To start the function

| ) 🔜 📾 🚔 🛑 🔳 🤞 🔘              | ) 🖬 🔍 🔍 🔂 🔂 🔂             |                |             |           |                                        |                           | HPtune              |
|------------------------------|---------------------------|----------------|-------------|-----------|----------------------------------------|---------------------------|---------------------|
| annels                       | P Gauge                   |                | X Gra       | ph        |                                        |                           |                     |
| a- 🛃 🎕                       |                           |                | Spark       | Advance • | + - A L C M W                          | Engine Speed (rpm) [      | Sensor] / 1000      |
| Name                         | value 32 30 3 4           | 120 140        | Spark       | k Retard  | 0.4 0.8 1.2 1.6                        | 2.0 2.4 2.8 3.2 3.6 4.0 4 | 4 4 8 5 2 5 6 6 0 1 |
| Engine RPM (SAE)             |                           |                | 190 C       | uel Trim  | 15                                     |                           |                     |
| vehicle speed (SAE)          | MAF # 12 rpm              | 5 60 km/h      | 200 ECT 200 | uel Trim  | 20 25                                  |                           |                     |
| Engine Coolant Temp (SAE)    |                           |                |             | mv)       | 0 30<br>0 30                           |                           |                     |
| Intake Air Temp (SAE)        | to at a                   | cial Functions | ~           |           | - 40                                   |                           |                     |
| Mass Airflow (SAE)           | 20 kPa P0 Engine          | Transmission   | System      |           | 0 45                                   |                           |                     |
| Intake Manifold Absolute Pr  |                           | General        |             |           | 30 30 30 30 30 30 30 30 30 30 30 30 30 |                           |                     |
| Timing Advance (SAE)         | Change VIN                |                |             |           | e 55<br>60                             |                           |                     |
| Accelerator Position D (SAE) | KP Adverso TP Replace ECN | 4              |             |           | 8 65                                   |                           |                     |
| Throttle Position (SAE)      |                           |                |             |           | a 75                                   |                           |                     |
| Relative Throttle Position   | Replace TCN               | 4              |             |           | 80                                     |                           |                     |
| Commanded Throttle Actuator  | 6 -30                     |                |             |           | 85<br>90                               |                           |                     |
| Equivalence Ratio Commanded  |                           |                |             |           | ¥ 95                                   |                           |                     |
| 02 Voltage Bisi (SAE)        | 4 .15                     |                |             |           | <u> 명</u> 100                          |                           |                     |
| O2 Voltage B251 (SAE)        | 2                         |                |             |           | 2 105                                  |                           |                     |
| WB ED Ratio 1 (SAE) (2)      |                           |                |             |           | 2                                      |                           |                     |
| WB EQ Ratio 5 (SAE) (2)      |                           |                |             |           | 2                                      |                           |                     |
|                              |                           |                |             |           |                                        |                           |                     |
| Fuel System #1 Status (SAE)  | Chart vs. Time            |                |             |           |                                        |                           | 1.000 000 100       |
| Short Term Fuel Trim Bank 1  | NEW ((pil) ING Day (%     |                |             |           |                                        |                           | 6,000 200 100       |
| Long Term Fuel Trim Bank 1   | Status:                   |                |             |           |                                        |                           | 3 000 130 50        |
| Short Term Fuel Trim Bank 2  | Speed (kmm)               |                |             |           |                                        |                           |                     |
| Long Term Fuel Trim Bank 2   |                           |                |             |           |                                        |                           | 0 0 0               |
|                              | MAP (gis) U2 (mV)         |                |             |           |                                        |                           | 460 105.0 1,000     |
| Fuel Pressure (SAE)          |                           |                |             |           |                                        |                           | 230 52 5 500        |
| Fuel Rall Pressure (SAE)     | (KAP (KP3)                |                |             |           |                                        |                           |                     |
| Fuer Level Input (SAE)       |                           |                |             |           |                                        |                           | 0 00 0              |
| Ethanol Fuel % (SAE)         | NH() TPS(%)               |                |             |           |                                        |                           | 10 45.0 100         |
| Control Module voltage (SAE) | Spark (*)                 |                |             |           |                                        |                           | 5 22.5 50           |
| Absolute Load (SAE)          | NJ B1 (ms) INJ B2 (ms)    |                |             |           |                                        |                           | 0 0.0 0             |
|                              |                           |                |             |           |                                        |                           |                     |
| Barometric Pressure (SAE)    | 02 81S1 (mV) 02 82S1 (mV) |                |             |           |                                        |                           |                     |
| Ambient Air Temp (SAE)       |                           |                |             |           |                                        |                           |                     |
|                              | LTFT BI (%) LTFT B2 (%)   |                |             |           |                                        |                           | 25 25 25 25         |
|                              |                           |                |             |           |                                        |                           |                     |
|                              | STFT B1 (%) STFT B2 (%)   |                |             |           |                                        |                           |                     |
| Channels Details             |                           |                |             |           |                                        |                           |                     |

8. It will again ask you if the stock ECM is installed. Click Yes.

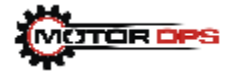

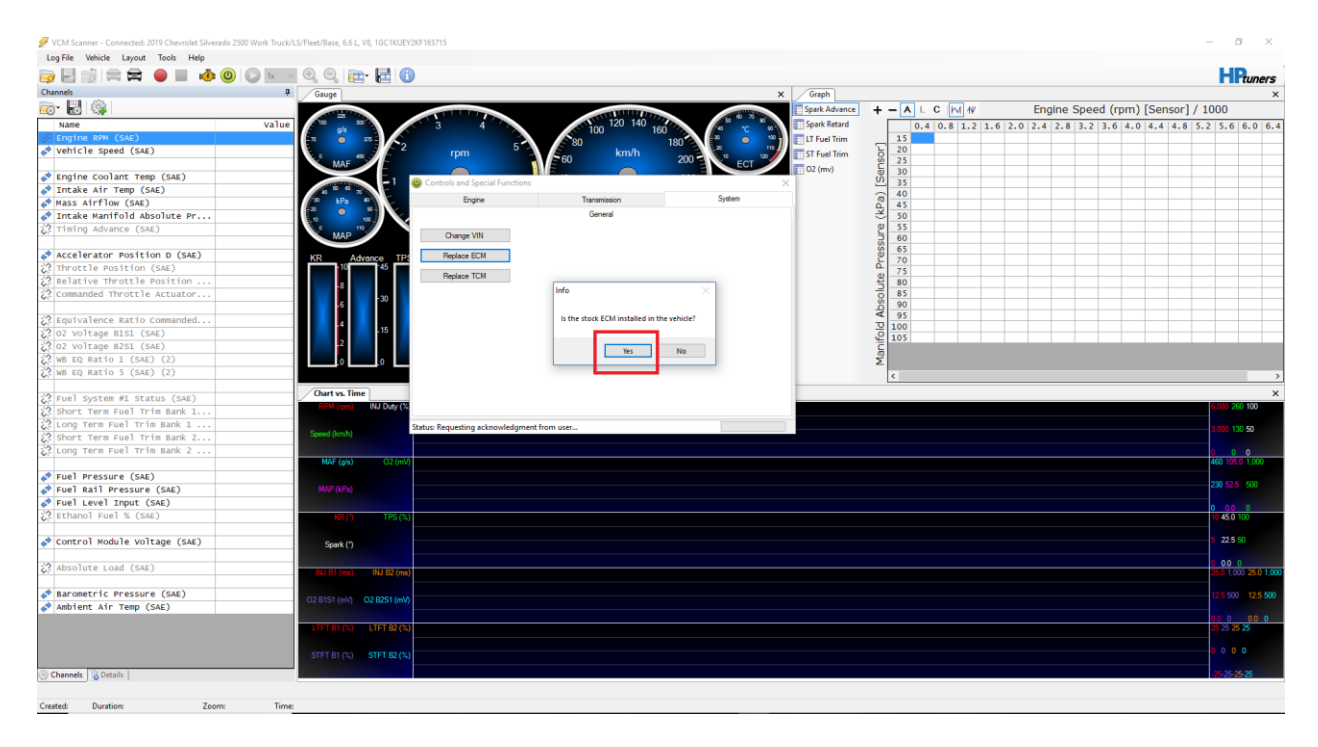

9. ECM Data Read Successfully. Click okay. You may now replace the stock ECM with your provided unlocked ECM. **DO NOT CLOSE THE VCM SCANNER PROGRAM AND DO NOT DISCONNECT THE MPVI2 FROM YOUR COMPUTER OR FROM THE VEHICLE.** Turn your Key to the off position prior to disconnecting your factory ECM.

10. Your ECM is located on the driver-side of the vehicle next to your battery. There are three ECM harnesses that will need to be disconnected. There is also a 10 mm bolt that secures the ECM to the tray that it is held in. That 10 mm bolt will need to be removed. Once you have swapped the ECM you can proceed to step 11.

11. On VCM Scanner reconnect to the Vehicle

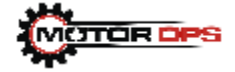

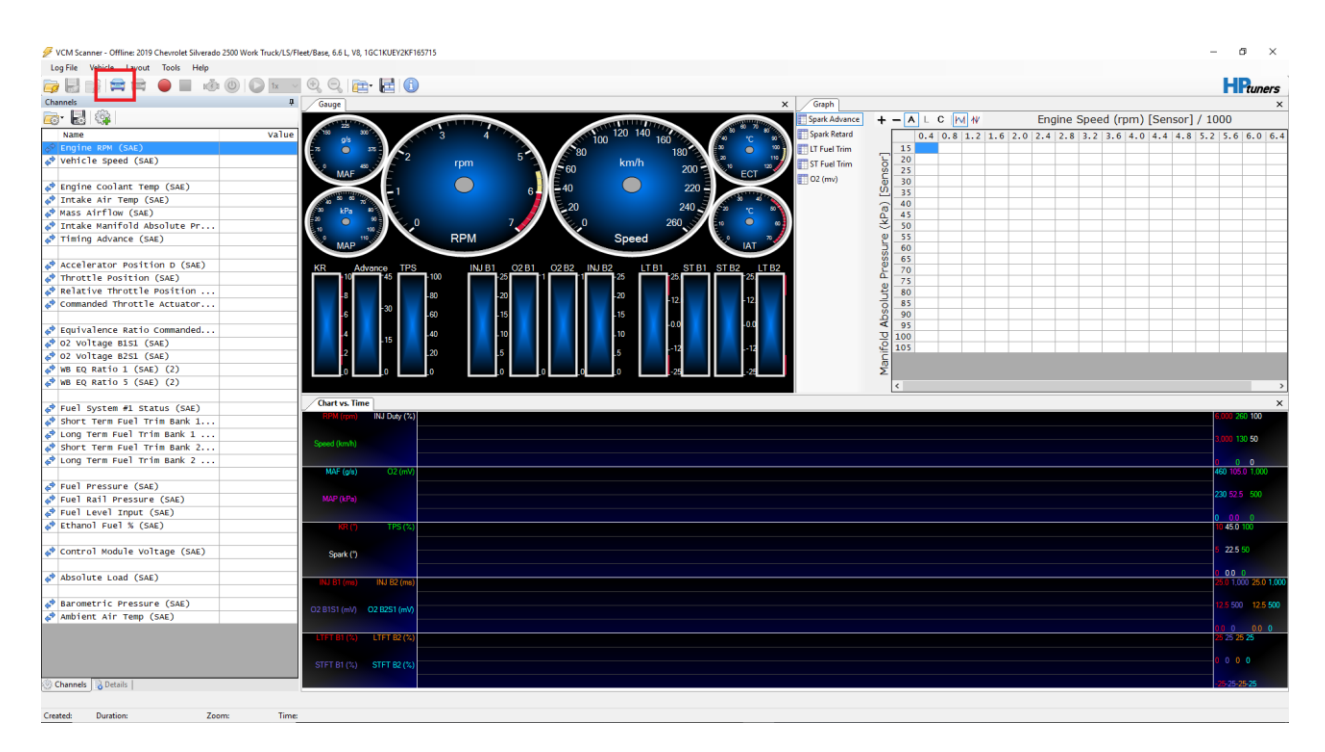

## 12. Select the "Controls & Special Functions"

| ) 🔜 📾 🚍 🔴 🔳 🔞 🔘               | 📧 🔍 🔍 🚌• 🛃 🚯                   |                                                                                                    |                                          | HPuper                                      |
|-------------------------------|--------------------------------|----------------------------------------------------------------------------------------------------|------------------------------------------|---------------------------------------------|
| annels                        | A Gauge                        | X Graph                                                                                                    |                                          |                                             |
| • 🛃 🎕                         |                                | Soark Advance                                                                                                    |                                          | Engine Speed (rpm) [Sensor] / 1000          |
| Name                          | value                          | 120 140                                                                                                    | 040812162                                | 0 2 4 2 8 3 2 3 6 4 0 4 4 4 8 5 2 5 6 6 0 6 |
| Engine RPM (SAE)              |                                | 100 160 160 100 III IT Fuel Trim                                                                                                    | 15                                       |                                             |
| vehicle speed (SAE)           |                                | 60 km/h 200 5T Fuel Trim                                                                                                    | 20 25                                    |                                             |
| Engine coolant Temp (SAE)     |                                | 40 220 - 220 - 220 | 30                                       |                                             |
| Intake Air Temp (SAE)         |                                |                                                                                                    | 35                                       |                                             |
| Mass Airflow (SAE)            | 1 kPa 1 kPa                    | 20 240 10 10 10                                                                                                    | 45                                       |                                             |
| Intake Manifold Absolute Pr   |                                | 0 260 9 0                                                                                                    | ¥ 50                                     |                                             |
| Timing Advance (SAE)          | RPM                            | Speed June 7                                                                                                    | <u>ଅ</u> 55                              |                                             |
|                               | MAP                            |                                                                                                    | 60                                       |                                             |
| Accelerator Position D (SAE)  | KR Advance TPS INJ B1 02 B1 02 | 282 INJ 82 LT 81 ST 81 ST 82 LT 82                                                                                                    | 2 70                                     |                                             |
| Throttle Position (SAE)       | 10 45 -100 -25 -1              | 1 25 25 25                                                                                                    | 75                                       |                                             |
| Relative Throttle Position    | -8 -80 -20                     | -20                                                                                                    | 80                                       |                                             |
| Commanded Throttle Actuator   |                                |                                                                                                    | 85                                       |                                             |
|                               | -5 +60 +15                     | P15 Log Log                                                                                                    | 90<br>0 05                               |                                             |
| Equivalence Ratio Commanded   | 4 16 40 10                     | -10                                                                                                    | 9 100                                    |                                             |
| O2 Voltage B1S1 (SAE)         |                                | - 12 - 12 - 13                                                                                                    | 2 105                                    |                                             |
| O2 VOltage B2S1 (SAE)         |                                |                                                                                                    | C. C. C. C. C. C. C. C. C. C. C. C. C. C |                                             |
| WB EQ Ratio 1 (SAE) (2)       |                                |                                                                                                    | Σ                                        |                                             |
| WB EQ Ratio 5 (SAE) (2)       |                                |                                                                                                    | <                                        |                                             |
| Fuel further of status (stat) | Chart vs. Time                 |                                                                                                    |                                          |                                             |
| Fuel System #1 Status (SAE)   | RFM (rpm) INJ Duty (%)         |                                                                                                    |                                          | 6,000 260 100                               |
| SHOFL TERM FUEL TRIM BARK 1   |                                |                                                                                                    |                                          |                                             |
| Cong Term Fuel Trim Bank 1    | Speed (km/h)                   |                                                                                                    |                                          | 3,030 130 50                                |
| Long Torm Fuel Trim Bank 2    |                                |                                                                                                    |                                          |                                             |
|                               | MAF (als) 02 (mV)              |                                                                                                    |                                          | 460 105 0 1 000                             |
| Euel Pressure (SAE)           |                                |                                                                                                    |                                          |                                             |
| Fuel Rail Pressure (SAE)      | MAP (kPa)                      |                                                                                                    |                                          | 230 52.5 500                                |
| Fuel Level Toput (SAE)        |                                |                                                                                                    |                                          |                                             |
| Ethanol Fuel % (SAE)          | 18(A) TES(A)                   |                                                                                                    |                                          | 0 0.0 0                                     |
|                               |                                |                                                                                                    |                                          |                                             |
| Control Module voltage (SAE)  | Spark (*)                      |                                                                                                    |                                          | 5 22.5 50                                   |
| Absolute Load (SAE)           | INJ B1 (==) INJ B2 (ma)        |                                                                                                    |                                          | 0 00 0 25.0 1.000 25.0 1                    |
|                               |                                |                                                                                                    |                                          |                                             |
| Barometric Pressure (SAE)     | O2 B1S1 (mV) O2 B2S1 (mV)      |                                                                                                    |                                          | 12.5 500 12.5 9                             |
| Ambient Air Temp (SAE)        |                                |                                                                                                    |                                          |                                             |
|                               | LIFT B1 (%) LIFT B2 (%)        |                                                                                                    |                                          | 2 X X X                                     |
|                               |                                |                                                                                                    |                                          |                                             |
|                               | STFT B1 (%) STFT B2 (%)        |                                                                                                    |                                          |                                             |
| Channels D Date 24            |                                |                                                                                                    |                                          |                                             |

13. Select the "Systems" Tab

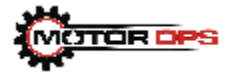

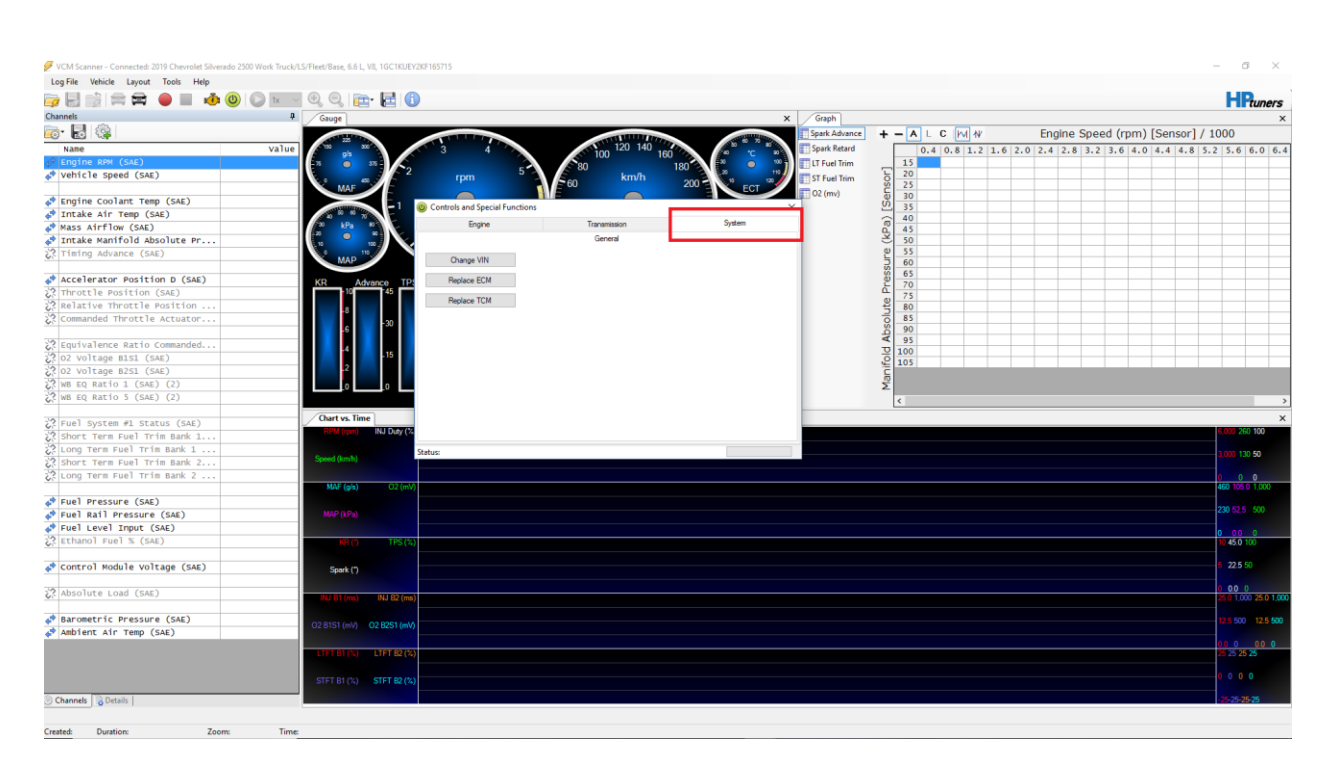

14. Click "Replace ECM" To start the function.

| 🝺 🛃 📦 🚔 📾 🛑 🔳 🔞 🔘                                        | ) 📧 🔍 🔍 🚌 - 🛃 🚺            |                |                                         |                                        |                               | HPtuners           |
|----------------------------------------------------------|----------------------------|----------------|-----------------------------------------|----------------------------------------|-------------------------------|--------------------|
| Channels                                                 | A Gauge                    |                | × Graph                                 |                                        |                               |                    |
| े. 📓 🎕                                                   |                            |                | Spark Advance                           | +-ALCMW                                | Engine Speed (rpm) [Sen       | sor] / 1000        |
| Name                                                     | value 32 au                | 100 120 140    | Spark Retard                            | 0.4 0.8 1.2 1.6                        | 5 2.0 2.4 2.8 3.2 3.6 4.0 4.4 | 4.8 5.2 5.6 6.0 6. |
| 🖗 Engine RPM (SAE)                                       | <b>N N</b>                 |                | 180 180 180 180 180 180 180 180 180 180 | 15                                     |                               |                    |
| vehicle speed (SAE)                                      | MAF 2 rpm                  | 60 km/h        | 200 BCT ST Fuel Trim                    | 20 25                                  |                               |                    |
| Engine Coolant Temp (SAE)                                |                            | ial Exerctions | 02 (mv)                                 | 0 30<br>0 25                           |                               |                    |
| 🕈 Intake Air Temp (SAE)                                  | a to at a                  | del Functions  | ^                                       | ~ 40                                   |                               |                    |
| Mass Airflow (SAE)                                       | 20 kPa 40 Engine           | Transmission   | System                                  | Q 45                                   |                               |                    |
| 🕫 Intake Manifold Absolute Pr                            |                            | General        |                                         | 30 30 30 30 30 30 30 30 30 30 30 30 30 |                               |                    |
| Timing Advance (SAE)                                     | MAP 18 Change VIN          |                |                                         | 0 55<br>60                             |                               |                    |
| Accelerator Position D (SAE)                             | KR Advance TP: Replace ECM |                |                                         | 0 65                                   |                               |                    |
| Throttle Position (SAE)                                  | 10 45                      |                |                                         | 75                                     |                               |                    |
| Relative Throttle Position                               | Replace TCM                |                |                                         | 80                                     |                               |                    |
| Commanded Throttle Actuator                              | 6 -30                      |                |                                         | 85                                     |                               |                    |
| Requivalence Ratio Commanded                             |                            |                |                                         | ¥ 95                                   |                               |                    |
| 2 02 Voltage B151 (SAE)                                  | - 15                       |                |                                         | 9 100                                  |                               |                    |
| 02 Voltage B2S1 (SAE)                                    | 2                          |                |                                         | E 105                                  |                               |                    |
| WB EQ Ratio 1 (SAE) (2)                                  |                            |                |                                         | Σ                                      |                               |                    |
| WB EQ Ratio 5 (SAE) (2)                                  |                            |                |                                         | ۲.                                     |                               |                    |
| Suel System #1 Status (SAE)                              | Chart vs. Time             |                |                                         |                                        |                               |                    |
| Short Term Fuel Trim Bank 1                              | RPM (rpm) INJ Duty (%      |                |                                         |                                        |                               | 6,000 260 100      |
| Long Term Fuel Trim Bank 1                               | Status                     |                |                                         |                                        |                               | 1 000 120 50       |
| Short Term Fuel Trim Bank 2                              | Speed (km/h)               |                |                                         |                                        |                               |                    |
| Long Term Fuel Trim Bank 2                               |                            |                |                                         |                                        |                               | 0 0 0              |
|                                                          | MAF (gis) O2 (mV)          |                |                                         |                                        |                               | 460 105.0 1,000    |
| Fuel Pressure (SAE)                                      | M40 (00)                   |                |                                         |                                        |                               | 230 52.5 500       |
| Fuel Kall Pressure (SAE)                                 |                            |                |                                         |                                        |                               |                    |
| <pre>Pref Level input (SAE) P Ethanol Fuel % (SAE)</pre> |                            |                |                                         |                                        |                               | 0 00 0             |
|                                                          |                            |                |                                         |                                        |                               |                    |
| Control Module Voltage (SAE)                             | Spark (*)                  |                |                                         |                                        |                               | 5 22.5 50          |
| Absolute Load (SAE)                                      | INJ B1 (mp) INJ B2 (mp)    |                |                                         |                                        |                               | 0 0.0 0            |
|                                                          |                            |                |                                         |                                        |                               |                    |
| Barometric Pressure (SAE)                                | O2 B1S1 (mV) O2 B2S1 (mV)  |                |                                         |                                        |                               | 12.5 500 12.5 50   |
| - Constant Att (SME)                                     |                            |                |                                         |                                        |                               | 00 0 00 0          |
|                                                          | LTFT B1 (%) LTFT B2 (%)    |                |                                         |                                        |                               | 25 25 25 25        |
|                                                          |                            |                |                                         |                                        |                               |                    |
|                                                          | STFT BT(%) STFT B2(%)      |                |                                         |                                        |                               |                    |

15. It will again ask you if the stock ECM is installed. This time select "NO"

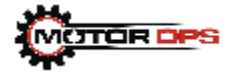

| VCM Scanner - Connected: 2019 Chevrolet Silverado 2500 Wi | ork Truck/LS/Fleet/Base, 6.6 L, V8, TGC TKUEY2KF165/15 |                                   |                                                                                                    |                 |                        |            |         | - A           |
|-----------------------------------------------------------|--------------------------------------------------------|-----------------------------------|----------------------------------------------------------------------------------------------------|-----------------|------------------------|------------|---------|---------------|
| Log File Vehicle Layout Tools Help                        |                                                        |                                   |                                                                                                    |                 |                        |            |         |               |
| jēg 🛃 📄 🛤 🛱 🕚 🔲 🚸 🎱 🔘                                     | ) 🖬 🔍 🔍 📴 🔁 🕕                                          |                                   |                                                                                                    |                 |                        |            | — н     | tuners        |
| Channels                                                  | 4 Gauge                                                |                                   | × Graph                                                                                                    |                 |                        |            |         | ×             |
| 🧰 🛃 🎕                                                     |                                                        |                                   | Spark Advance                                                                                                    | +-ALCMW         | Engine Speed (rpm      | ) [Sensor] | / 1000  |               |
| Name                                                      | Value 3                                                | 4 100 120 140                     | Spark Retard                                                                                                    | 0.4 0.8 1.2 1.6 | 2.0 2.4 2.8 3.2 3.6 4. | 0 4.4 4.8  | 5.2 5.6 | 6 6.0 6.4     |
| Sengine RPM (SAE)                                         |                                                        |                                   | 100 W The State of the State of the State of | 15              |                        |            |         |               |
| Vehicle Speed (SAE)                                       | MAF 2 rpm                                              | 5 60 km/h                         | 200 10 ECT 10 ST Fuel Trim                                                                                                    | 20 25           |                        |            |         |               |
| Engine coolant Temp (SAE)                                 |                                                        |                                   | 02 (mv)                                                                                                    | 0 30            |                        |            |         |               |
| Intake Air Temp (SAE)                                     | Controls and S                                         | pecial Functions                  | X                                                                                                    | 33              |                        |            |         |               |
| A Mass Airflow (SAE)                                      | 20 kPa 40 Eng                                          | ine Transmission                  | System                                                                                                    | 45              |                        |            |         |               |
| 📌 Intake Manifold Absolute Pr                             |                                                        | General                           |                                                                                                    | × 50            |                        |            |         |               |
| 🔅 Timing Advance (SAE)                                    | 114 Mar 115                                            | au                                |                                                                                                    | P 55            |                        |            |         | _             |
|                                                           | MAP Charge v                                           |                                   |                                                                                                    |                 |                        |            |         |               |
| Accelerator Position D (SAE)                              | KR Advance TPS Replace E                               | ICM .                             |                                                                                                    | 2 70            |                        |            |         |               |
| C? Throttle Position (SAE)                                | 10 - 45 Services 7                                     | CM .                              |                                                                                                    | 0 75            |                        |            |         |               |
| 2? Relative Throttle Position                             | -8                                                     | UM LIFE                           |                                                                                                    | 80              |                        |            |         |               |
| Commanded Throttle Actuator                               | -30                                                    | into                              | ~                                                                                                    | 85              |                        |            |         |               |
|                                                           | .6                                                     |                                   |                                                                                                    | 90              |                        |            |         | _             |
| <pre>2? Equivalence Ratio Commanded</pre>                 | 4                                                      | is the stock ECM installed in the | e vehicle?                                                                                                    | 0 100           |                        |            | -       |               |
| 22 02 Voltage B1S1 (SAE)                                  |                                                        |                                   |                                                                                                    | £ 105           |                        |            |         |               |
| C2 02 Voltage B2S1 (SAE)                                  |                                                        | Yes                               | No                                                                                                    | E               |                        |            |         |               |
| WB EQ Ratio 1 (SAE) (2)                                   |                                                        |                                   |                                                                                                    | Σ               |                        |            |         |               |
|                                                           |                                                        |                                   |                                                                                                    | <               |                        |            |         | >             |
| 50 mm2 mm2 mm2 mm2 (mm2)                                  | Chart vs. Time                                         |                                   |                                                                                                    |                 |                        |            |         | ×             |
| Se Fuel System #1 Status (SAE)                            | EIPM (rgm) INJ Duty (%                                 |                                   |                                                                                                    |                 |                        |            | 6,000   | 260 100       |
| 21 Short Term Fuel Trim Bank 1                            |                                                        |                                   |                                                                                                    |                 |                        |            |         |               |
| 22 Chart Tarm Fuel Trim Bank 2                            | Speed (kmh) Status: Requesting                         | acknowledgment from user          |                                                                                                    |                 |                        |            |         | 130 50        |
| S2 Long Term Fuel Trim Park 2                             |                                                        |                                   |                                                                                                    |                 |                        |            |         |               |
| Co Long Term Poet IT In Dank 2                            | MAF (g/s) O2 (mV)                                      |                                   |                                                                                                    |                 |                        |            | 460 10  | 105.0 1.000   |
| Suel Pressure (SAE)                                       |                                                        |                                   |                                                                                                    |                 |                        |            |         |               |
| Fuel Rail Pressure (SAE)                                  | MAP (kPa)                                              |                                   |                                                                                                    |                 |                        |            | 230 50  |               |
| Fuel Level Input (SAE)                                    |                                                        |                                   |                                                                                                    |                 |                        |            |         |               |
| 22 Ethanol Fuel % (SAE)                                   | KR (*) TPS (%)                                         |                                   |                                                                                                    |                 |                        |            | 0 0     | 0 0<br>50 100 |
|                                                           |                                                        |                                   |                                                                                                    |                 |                        |            |         |               |
| <pre>control Module Voltage (SAE)</pre>                   | Spark (*)                                              |                                   |                                                                                                    |                 |                        |            |         | 2.5 50        |
|                                                           |                                                        |                                   |                                                                                                    |                 |                        |            |         |               |
| 2 Absolute Load (SAE)                                     | NUT (m) NUT (m)                                        |                                   |                                                                                                    |                 |                        |            | 0 00    | 0 0           |
|                                                           | ind brights) into the (may                             |                                   |                                                                                                    |                 |                        |            |         |               |
| 📌 Barometric Pressure (SAE)                               | 02 8191 (=)0 02 8291 (=)0                              |                                   |                                                                                                    |                 |                        |            |         |               |
| 📌 Ambient Air Temp (SAE)                                  | G2 0131 (IIIV) G2 0231 (IIIV)                          |                                   |                                                                                                    |                 |                        |            |         |               |
|                                                           |                                                        |                                   |                                                                                                    |                 |                        |            | 0.0.0   | 0 00 0        |
|                                                           | LIFT B1 (%) LIFT B2 (%)                                |                                   |                                                                                                    |                 |                        |            |         |               |
|                                                           |                                                        |                                   |                                                                                                    |                 |                        |            |         | 0 0           |
|                                                           | SIFT B1(A) SIFT B2(A)                                  |                                   |                                                                                                    |                 |                        |            |         |               |
| 🕑 Channels 📑 Details                                      |                                                        |                                   |                                                                                                    |                 |                        |            | -25-25  | 5-25-25       |

16. It will ask you if you have installed the new/replacement ECM; select "Yes".

| Control       Imp       Imp       <                                                                                                    | 🝺 🛃 👘 🛤 🕿 🔴 🔳 🚸 🕲 🔘 🖢         | x v 0, 0,   🚌 - 🛃 🕕         |                                   |                                                 |                 |                        | HPtuners 1                              |
|----------------------------------------------------------------------------------------------------|-------------------------------|-----------------------------|-----------------------------------|-------------------------------------------------|-----------------|------------------------|-----------------------------------------|
| New       Value       Value       V                                                                                                    | Channels                      | 4 Gauge                     |                                   | × Graph                                         |                 |                        | ×                                       |
| New         Value           Options Bits (Sk)         (b)         (b)                                                                                                    | रु 🛃 🎕                        |                             | and the second second             | Spark Advance                                   | + - A L C M W   | Engine Speed (rpm      | ) [Sensor] / 1000                       |
| Control Roule (SA)       Implies Roule (SA)         Profiles Collart Tree (SA)       Implies Alth Tree (SA)         Profiles Collart Tree (SA)       Implies Alth Tree (SA)         Profiles Collart Tree (SA)       Implies Alth Tree (SA)         Control Roule (SA)       Implies Collart Tree (SA)         Receiver Roule (SA)       Implies Collart Tree (SA)         Receiver Roule (S                                                                                                    | Name V                        | alue a and a a              | 100 120 140 160                   | Spark Retard                                    | 0.4 0.8 1.2 1.6 | 2.0 2.4 2.8 3.2 3.6 4. | 0 4.4 4.8 5.2 5.6 6.0 6.4               |
| vertice speed (sk)     vertice speed (sk)     vertice speed (sk                                                                                                    | 🕫 Engine RPM (SAE)            |                             |                                   | 180 🔍 🔍 💿 🕬 📰 🛄 LT Fuel Trim                    | 15              |                        |                                         |
| <pre>s forder tree (sA)<br/>braise ser reg (sA)<br/>braise ser reg (sA)<br/>craise ser reg (sA)<br/>cr</pre> | vehicle speed (SAE)           | a a from                    | Seo km/h                          | 200 - 20 12 12 12 12 12 12 12 12 12 12 12 12 12 | 20              |                        |                                         |
| <pre>v up in the very line regis (Sub)<br/>v mass a krift (ex (Sub)<br/>v mass krift (ex (Sub)<br/>v mass krift</pre>                                                                                                    | * Engine Scolart Term (StE)   |                             |                                   | ECT 02 (mv)                                     | G 30            |                        |                                         |
| Superator         Superator         System           Construction (SAC)         Construction (SAC)           Construction (SAC)         Construction (SAC)           Construction (S                                                                                                    | Totako Air Tomp (SAE)         | -1 O Controls and Spe       | cial Functions                    | ×                                               | <u>0</u> 35     |                        |                                         |
| intrastistantificial Azioluta Prr              intrastistantificial Azioluta Prr              intrestistantintrestistantintrestistantificial Azioluta Prr                                                                                                    | Mass Airflow (SAE)            | a kPa a Engine              | Transmission                      | System                                          | 0 40            |                        |                                         |
| 2       Titling Advance (SA)         4       Celerator Position (SA)         4       Celerator Position (SA)         2       Celerator Position (SA)         2       Celerator Position (SA)         3       Celerator Position (SA)         4       Celerator Position (SA)         5       Celerator Position (SA)         6       Celerator Position (SA)         6       Celerator Position Position Position (SA)         6       Celerator Position Position (SA)<                                                                                                    | This Antifold Absolute Pr     |                             | General                           |                                                 | × 50            |                        |                                         |
| 2       Compared Throm 26 (GA)       Compared Throm 26 (GA)         2       Compared Throttle Actuator       Previous EGM         2       Compared Throttle Actuator       Previous EGM         3       Dool Throw Number       Return Egmenting Achoret Egmenting Achoret Egmenting Achoret Egmenting Achoret Egmenting Achoret Egmenting Achoret Egmenting Achoret Egmenting Achoret Egmenting Achoret Egmenting Achoret Egmenting Achoret Egmenting Ach                                                                                                    | Timing Advance (SAE)          |                             |                                   |                                                 | Ø 55            |                        |                                         |
| Accelerator Position (SAX)       Palative Thread Position (SAX)         Relative Thread Position (SAX)       Palative Thread Position (SAX)         Relative Thread Position (SAX)       Palative Thread Position (SAX)         Relative Thread Position (SAX)       Palative Thread Position (SAX)         Relative Thread Position (SAX)       Palative Thread Position (SAX)         Relative Thread Position (SAX)       Palative Thread Position (SAX)         Relative Thread Position (SAX)       Palative Thread Position (SAX)         Relative Thread Position (SAX)       Palative Thread Position (SAX)         Relative Thread Position (SAX)       Palative Thread Position (SAX)         Relative Thread Position (SAX)       Palative Thread Position (SAX)         Relative Thread Position (SAX)       Palative Thread Position (SAX)         Relative Thread Position (SAX)       Palative Thread Position (SAX)         Relative Thread Position (SAX)       Palative Thread Position (SAX)         Relative Thread Position (SAX)       Palative Thread Position (SAX)         Relative Thread Position Position (SAX)       Palative Thread Position (SAX)         Relative Thread Position Position (SAX)       Palative Thread Position Position (SAX)         Relative Thread Position Position (SAX)       Palative Thread Position Position (SAX)         Relative Thread Position Position Position (SAX)       Palative Position Posit                                                                                                    |                               | MAP Change VIN              |                                   |                                                 | 0 60            |                        |                                         |
| 21 Throatle Position (SA)       Image: COM       Image: COM <t< td=""><td>Accelerator Position D (SAE)</td><td>KR Advance TPS Replace ECN</td><td>4</td><td></td><td>8 65<br/>70</td><td></td><td>+ + + + + + - + - + - + - + - + - + - +</td></t<>                                                                                                    | Accelerator Position D (SAE)  | KR Advance TPS Replace ECN  | 4                                 |                                                 | 8 65<br>70      |                        | + + + + + + - + - + - + - + - + - + - + |
| 2       Relative through ending the remaindement (CP)         3       Commanded Introl is Actual Commanded Introl is Actual Commanded Introl is Actual Commanded Introl is Actual Commanded Introl is Actual Commanded Introl is Actual Commanded Introl is Actual Commanded Introl is Actual Commanded Introl is Actual Commanded Introl is Actual Commanded Introl is Actual Commanded Introl is Actual Commanded Introl is Actual Commanded Introl International International Internatinternate International International International Int                                                                                                    | Throttle Position (SAE)       | - 10 45 Replace TCh         | 4 Info                            |                                                 | 0 75            |                        |                                         |
| 2 Constrained Wrottle Actuator<br>2 Constrained Wrottle Actuator<br>2 Constrained Wr                                                                                                    | Relative Throttle Position    | -8                          | a mio                             | ^                                               | 80 80           |                        |                                         |
| 2 guivalence Ratio Comminded       0 2 voitage Blai (64)         0 2 voitage Blai (64)       0 1 0 0 0 0 0 0 0 0 0 0 0 0 0 0 0 0 0 0                                                                                                    | Commanded Throttle Actuator   | -30                         | Have you installed the new/replac | rement ECM7                                     | 0 85            |                        |                                         |
| <pre>c gov mined a fail (Gap Intervention Control of Carton Time) c gov mined a fail (Gap Intervention Control of Carton Time) c gov mined a fail (Gap Intervention Control of Carton Control of Carton</pre>                                                                                                    | 2 surfuel and a surrounded    |                             | the you make the first test       | and com                                         | 90 95 P         |                        |                                         |
| 20 20 101 spin a Bala (164)       20 4       0       0       0       0       0       0       0       0       0       0       0       0       0       0       0       0       0       0       0       0       0       0       0       0       0       0       0       0       0       0       0       0       0       0       0       0       0       0       0       0       0       0       0       0       0       0       0       0       0       0       0       0       0       0       0       0       0       0       0       0       0       0       0       0       0       0       0       0       0       0       0       0       0       0       0       0       0       0       0       0       0       0       0       0       0       0       0       0       0       0       0       0       0       0       0       0       0       0       0       0       0       0       0       0       0       0       0       0       0       0       0       0       0       0       0       <                                                                                                    | 2 03 voltage Bist (sas)       | 4 .15                       |                                   |                                                 | <u> 민</u> 100   |                        |                                         |
| 2     Sing Sing Sing Sing Sing Sing Sing Sing                                                                                                    | 2 02 Voltage BISI (SAE)       | 2                           | Yes                               | No                                              | 2 105           |                        |                                         |
| 2         Best 60 Ratio 5 (SAL) (2)         Carton Since         Carton Since         Carton Sinc                                                                                                    | WB EO Ratio 1 (SAE) (2)       |                             |                                   |                                                 |                 |                        |                                         |
| 2     Fuel System #1 Status (SAE)     Cart cs. line     Support #1 Status (SAE)     Support #1 Status (SAE)     Support #1 Status (SAE                                                                                                    | WB EQ Ratio 5 (SAE) (2)       |                             |                                   |                                                 |                 |                        |                                         |
| 2         Control Notice Load (SAL)         Control Notice Control Notice Control Not                                                                                                    |                               |                             |                                   |                                                 |                 |                        |                                         |
| 2 Short There Fuel Trie Bank 1<br>2 Congrement Part Field And 1<br>2 Congrement Part Field And 1<br>2 Con                                                                                                    | 🔀 Fuel System #1 Status (SAE) | Chart vs. Time              |                                   |                                                 |                 |                        | X                                       |
| 2         Cong Term Fuel Trim Each         Speed (boh)         Eacher Fere Nucl.         DDD Term Fuel Trim Each         DDD Term Fuel Trim Each         DDD Term Fuel Term Fuel Term Fuel Term Fuel Term Fuel Term Fuel Term Fuel Term Fuel Term Fuel Term Fuel Term Fuel Term Fuel Term Fuel Term Fuel Term Fuel Term Fuel Term Fuel Te                                                                                                    | Short Term Fuel Trim Bank 1   | Here ((pre) = 143 Daily (2) |                                   |                                                 |                 |                        | 0.000 200 100                           |
| g door trans fuel trans and 2     Auf (pr)     C(200)       g loop trans fuel trans and 2     Muf (pr)     C(200)       g loop trans fuel trans and 2     Muf (pr)     C(200)       g loop trans fuel trans and 2     Muf (pr)     C(200)       g loop trans fuel trans and 2     Muf (pr)     C(200)       g loop trans fuel trans and 2     Muf (pr)     C(200)       g loop trans fuel trans fuel trans f                                                                                                    | Long Term Fuel Trim Bank 1    | Status: Requesting ad       | sknowledgment from user           |                                                 |                 |                        | 3,000 130 50                            |
| 2         CoS (First Fuel Trim Ends 2)         M/ (y)         C2 (coS)         00 00 00           6         Fuel Pressure (SAE)         M/ (y)         C2 (coS)         00 00 00           6         Fuel Pressure (SAE)         00 00 00         00 00 00         00 00 00           6         Fuel Pressure (SAE)         00 00         00 00         00 00           6         Control Module voltage (SAE)         00 00         00 00         00 00           2         Absolute Load (SAE)         00 00         00 00         00 00         00 00           2         Absolute Load (SAE)         00 00         00 00         00 00         00 00         00 00           2         Absolute Load (SAE)         00 00         00 00         00 00         00 00         00 00         00 00         00 00         00 00         00 00         00 00         00 00         00 00         00 00         00 00         00 00         00 00         00 00         00 00         00 00         00 00         00 00         00 00         00 00         00 00         00 00         00 00         00 00         00 00         00 00         00 00         00 00         00 00         00 00         00 00         00 00         00 00         00 00                                                                                                    | Short Term Fuel Trim Bank 2   | Speed (with)                |                                   |                                                 |                 |                        |                                         |
| (a) Prostarre (2AL)         (b) B (b) Prostarre (2AL)         (b) Prostarre (2AL)           (b) Prostarre (2AL)         (b) Prostarre (2AL)         (b) Prostarre (2AL)           (c) Prostarre (2AL)         (b) Prostarre (2AL)         (c) Prostarre (2AL)           (c) Control Nuclei (CAL)         (c) Prostarre (c) Prostarre (c)                                                                                                    | Long Term Fuel Trim Bank 2    | MAE (etc) O2 (mV)           |                                   |                                                 |                 |                        | 450 105 0 1 000                         |
| Pieł Rail Pressure (SAL)         MU2 (M)         00 00         00 00 00           Pieł Rail Pressure (SAL)         0 00 00         0 00 00         0 00 00           Pieł Rail Pressure (SAL)         00 00         0 00 00         0 00 00           Pieł Rail Pressure (SAL)         00 00         0 00 00         0 00 00           Pieł Rail Pressure (SAL)         00 00         00 00         00 00           Pieł Rail Pressure (SAL)         00 00         00 00         00 00           Pieł Rail Pressure (SAL)         00 00         00 00         00 00           Pieł Rail Pressure (SAL)         00 00 00         00 00         00 00           Pieł Rail Pressure (SAL)         00 00 00         00 00         00 00           Pieł Rail Pressure (SAL)         00 00 00 00 00         00 00         00 00           Pieł Rail Pressure (SAL)         00 00 00 00 00 00 00 00         00 00 00         00 00 00           Pieł Rail Pressure (SAL)         00 00 00 00 00 00 00 00 00 00 00 00         00 00 00 00 00 00 00 00 00 00         00 00 00 00 00 00 00 00 00 00 00 00 00                                                                                                    | Eugl Prossure (SAE)           |                             |                                   |                                                 |                 |                        |                                         |
| <pre>             full ture input (SAL)             introduction (SAL)             introduction (S</pre>                                                                                                    | Fuel Rail Pressure (SAE)      | MAP (kPa)                   |                                   |                                                 |                 |                        | 230 52 5 500                            |
| 2         Ethanol Fuel % (SAE)         Net of 175(%)         Net of 175(%)           4         Control Nodule voltage (SAE)         Spek ()         22550           2         Absolute Load (SAL)         NU Binso NU Binso         6100           4         Barometric Pressure (SAE)         00 Binso(M)         00 Binso(M)           4         Absolute Load (SAL)         00 Binso(M)         00 Binso(M)                                                                                                    | Fuel Level Input (SAE)        |                             |                                   |                                                 |                 |                        |                                         |
| control Nodule voltage (SAE)         Spek(7)         2210           2 Absolute Load (SAE)         Spek(7)         2210           4 adoient (L Pressure (SAE))         Spek(1)         Spek(1)           4 Addient Air Temp (SAE)         Spek(1)         Spek(1)                                                                                                    | Ethanol Fuel % (SAE)          | KR (1) TES (%)              |                                   |                                                 |                 |                        | 10 45.0 100                             |
| © control Wodule voltage (SAE)         Spat(1)         22500           © shorbute Load (SAE)         NUE (ma)         26000           © anometric Pressure (SAE)         02 BIS (m)         02 BIS (m)         02 BIS (m)           © abrient Air Teep (SAE)         02 BIS (m)         02 BIS (m)         02 BIS (m)                                                                                                    |                               |                             |                                   |                                                 |                 |                        |                                         |
| 2         Absolute Load (SAL)         53 kit (sm)         64 kit (sm)         69 c           4         Barometric Préssure (SAL)         02 8151 (m)         02 8251 (m)         02 8151 (m)                                                                                                    | Control Module Voltage (SAE)  | Spark (*)                   |                                   |                                                 |                 |                        | 5 22.5 50                               |
| 2 Abolute Load (SAE)         10 B (m)         28 boolute Load (SAE)         28 boolute Load (SAE)         28 boolut                                                                                                    |                               |                             |                                   |                                                 |                 |                        |                                         |
|                                                                                                    | Absolute Load (SAE)           | INJ B1 (ms) INJ B2 (ms)     |                                   |                                                 |                 |                        | 25.0 1,000 25.0 1,00                    |
| Ø Parometric Pressure (SAE)               Q2 BiSI (m/)             Q2 BiSI (m/)               Q2 BiSI (m/)                                                                                                    |                               |                             |                                   |                                                 |                 |                        |                                         |
| andrent Air Teilp (SAE)                                                                                                    | Barometric Pressure (SAE)     | O2 B1S1 (mV) O2 B2S1 (mV)   |                                   |                                                 |                 |                        | 12.5 500 12.5 500                       |
|                                                                                                    | Ambteric Atr. Temp (SAE)      |                             |                                   |                                                 |                 |                        |                                         |
| LIFEB (%) LIFEB (%) 28 28 28                                                                                                    |                               | LTFT B1 (%) LTFT B2 (%)     |                                   |                                                 |                 |                        | 28 25 25 25                             |
|                                                                                                    |                               |                             |                                   |                                                 |                 |                        |                                         |
| STFT B1 (%) STFT B2 (%)                                                                                                    |                               | STFT B1 (%) STFT B2 (%)     |                                   |                                                 |                 |                        |                                         |

17. The ECM Replacement is now Complete.

18. If you have not yet installed your unlocked TCM, now is a good time to do so. The new unlocked TCM will require a driving relearn process after flashing. **DO NOT** tow or drive the vehicle erratically before doing the TCM relearn process. The complete TCM relearn process can be found on the last step of these instructions.

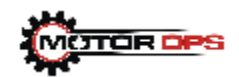